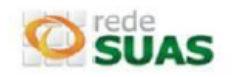

## CADASTRO NO SISTEMA SAA

O acesso aos sistemas da Rede SUAS é feito através do <u>SAA (*Sistema de Autenticação e Autorização*), *que utiliza login e* senhas individualizadas para cada usuário. Conforme estabelecido na Portaria SNAS Nº 15, de 17 de dezembro de 2010, os Administradores Titular e Adjunto são responsáveis pelo cadastramento e gestão dos usuários e seus acessos.</u>

## 1. Cadastrando um usuário no sistema SAA:

- O Administrador titular/adjunto deverá acessar o sistema SAA através do link: <u>http://aplicacoes.mds.gov.br/saa-web</u> e selecionar o sistema SAA
- Clicar em Menu >Tabela de Apoio > Usuários.

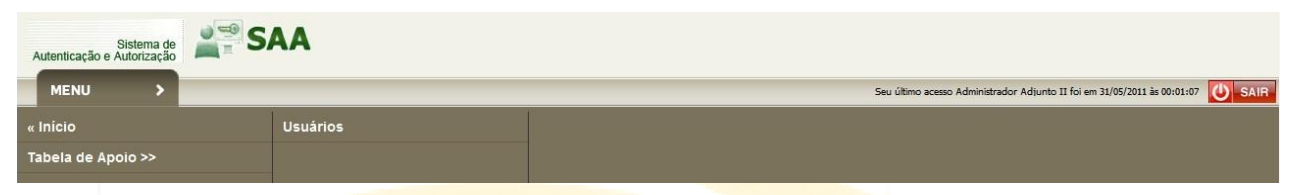

• Será apresentada a tela "Consultar Ususário". Digite no campo Login, o CPF da pessoa que

|                                                                                                  |                                                                                                    | Seu último acesso Administrador Adjunto II foi em 31/05/2011 às 00:01:07 [                                                                                       |
|--------------------------------------------------------------------------------------------------|----------------------------------------------------------------------------------------------------|----------------------------------------------------------------------------------------------------|
| onsultar Usuário                                                                                 |                                                                                                    |                                                                                                    |
| DADOS DO FILTRO                                                                                  |                                                                                                    |                                                                                                    |
|                                                                                                  | Nome:                                                                                                    |                                                                                                    |
|                                                                                                  | Login:                                                                                                    | :                                                                                                    |
|                                                                                                  | Situação:                                                                                                    | : 💿 Ativo 🔘 Inativo 🔘 Todos                                                                                                    |
|                                                                                                  | Tipo de Perfil de Usuário:                                                                                                    | : Selecione -                                                                                                    |
|                                                                                                  | Tipo de Acesso:                                                                                                    | : Selecione -                                                                                                    |
|                                                                                                  | UF:                                                                                                    | : Selecione -                                                                                                    |
|                                                                                                  | Município:                                                                                                    | : Selecione 🕶                                                                                                    |
|                                                                                                  | 🤗 Consultar 🗔 N                                                                                                    | Novo 😫 VOLTAR                                                                                                    |
|                                                                                                  |                                                                                                    |                                                                                                    |
|                                                                                                  |                                                                                                    |                                                                                                    |
| deseja cadast                                                                                    | rar; se o sist <mark>ema apresentar a mensagem</mark>                                                                                                    | n <mark>"nenhum usuário encontr</mark> ado", clicar                                                                                                    |
| deseja cadast                                                                                    | rar; se o sistema apresentar a mensagem<br>Novo                                                                                                    | n <mark>"nenhum usuário encont</mark> rado", clicar                                                                                                    |
| deseja cadast<br>na opção 🔜                                                                      | rar; se o sistema apresentar a mensagem<br>Novo                                                                                                    | n "nenhum usuário encontrado", clicar                                                                                                    |
| deseja cadast<br>na opção 🗔<br>O sistema ap                                                      | rar; se o sistema apresentar a mensagem<br><b>Novo</b><br>resentará o formulário para inclusão d                                                                                                    | n "nenhum usuário encontrado", clicar<br>do novo usuário. Preencher todos os                                                                                     |
| deseja cadast<br>na opção 🔚<br>O sistema ap                                                      | rar; se o sistema apresentar a mensagem<br>Novo<br>resentará o formulário para inclusão d                                                                                                    | n "nenhum usuário encontrado", clicar<br>do novo usuário. Preencher todos os                                                                                     |
| deseja cadast<br>na opção 🔜<br>O sistema ap<br>campos, seleo                                     | rar; se o sistema apresentar a mensagem<br><b>Novo</b><br>resentará o formulário para inclusão d<br>cionar a UF e o Município. Clicar em                                                                                | n "nenhum usuário encontrado", clicar<br>do novo usuário. Preencher todos os<br>🛨 e depois em   Incluir                                                          |
| deseja cadast<br>na opção 🔜<br>O sistema ap<br>campos, selec<br>apresentada a                    | rar; se o sistema apresentar a mensagem<br>Novo<br>resentará o formulário para inclusão d<br>cionar a UF e o Município. Clicar em                                                                                       | n "nenhum usuário encontrado", clicar<br>do novo usuário. Preencher todos os<br>🛨 e depois em   Incluir<br>sucesso" e no final da página estará                  |
| deseja cadast<br>na opção 🔜<br>O sistema ap<br>campos, selec<br>apresentada a                    | rar; se o sistema apresentar a mensagem<br>Novo<br>resentará o formulário para inclusão d<br>cionar a UF e o Município. Clicar em<br>a mensagem "Operação realizada com s                                               | n "nenhum usuário encontrado", clicar<br>do novo usuário. Preencher todos os<br>•• e depois em •• Incluir<br>sucesso" e no final da página estará                |
| deseja cadast<br>na opção 🔜<br>O sistema ap<br>campos, selec<br>apresentada a<br>habilitada a op | rar; se o sistema apresentar a mensagem<br>Novo<br>resentará o formulário para inclusão d<br>cionar a UF e o Município. Clicar em<br>a mensagem "Operação realizada com s<br>oção para vincular/delegar perfil de acess | n "nenhum usuário encontrado", clicar<br>do novo usuário. Preencher todos os<br>e depois em <b>Incluir</b> . Será<br>sucesso" e no final da página estará<br>so. |
| deseja cadast<br>na opção 🔜<br>O sistema ap<br>campos, selec<br>apresentada a<br>habilitada a op | rar; se o sistema apresentar a mensagem<br>Novo<br>resentará o formulário para inclusão d<br>cionar a UF e o Município. Clicar em<br>a mensagem "Operação realizada com s<br>oção para vincular/delegar perfil de acess | n "nenhum usuário encontrado", clicar<br>do novo usuário. Preencher todos os<br>e depois em <b>Incluir</b> . Será<br>sucesso" e no final da página estará        |

- 2. Vincular / Delegar Perfil
- Consiste em atribuir a um usuário permissões de acessos aos sistemas. A opção estará habilitada para usuários já existentes ou após a inclusão de um novo usuário.
- Ao clicar no botão Vincular/Delegar Perfil, ocorrerá o direcionamento para a tela de Dados dos Perfis. Na combobox "Sistema", serão carregados todos os perfis disponíveis para vinculação/delegação ao usuário que criado.

## Informe

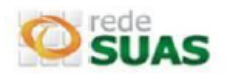

- A lista "Perfil Disponível" apresenta os perfis que o Administrador Tiluar/Adjunto possuem e a lista "Perfil de Delegação" apresenta os perfis que estes administradores poderão vincular aos usuários criados por eles.
- Para vincular um perfil ao usuário, selecionar o perfil desejado e acionar a opção
  O perfil selecionado será adicionado à lista a direita. Selecionando a opção
  , todos os perfis serão adicionados. As opções
- Após selecionar os perfis desejados, eles migrarão para o quadro Perfil Disponível Selecionado.
- Clicar na opção Salvar. O sistema retornará a mensagem "Operação realizada com sucesso".

| cular / Delegar Perfil de Usuá | rio              |                               |
|--------------------------------|------------------|-------------------------------|
| ADOS DOS PERFIS                |                  |                               |
|                                | Nome             | do usuário: Usuário           |
|                                |                  | Sistema: causuas 🔻            |
| P                              | erfil Disponível | Perfil Disponível Selecionado |
| cadsuas.municipio_consulta     |                  | cadsuas.municipio             |
|                                |                  |                               |
|                                |                  |                               |
|                                |                  |                               |
|                                |                  | iee                           |
|                                |                  |                               |
|                                |                  |                               |

 Após o cadastro no SAA, o Usuário receberá um e-mail da <u>rede.suas@mds.gov.br</u> com o link de acesso ao sistema, login (usuário) e senha inicial. Realizar o procedimento de validação e aceitar o Termo de Responsabilidade para que o acesso ao(s) sistema(s) seja liberado.

Caso o município não possua acesso ao sistema ou tenha qualquer dúvida sobre este procedimento, deverá entrar em contato com a Central de Relacionamento, preferencialmente através do telefone 0800 707 2003 (opção 2 – Ass. Social e depois opção 4 - gestor, conselheiro ou técnico), ou e-mail: rede.suas@mds.gov.br.

Sempre que entrar em contato com a Central de Relacionamento, anotar o Protocolo de Atendimento.

Observação: O sistema SAA pode apresentar alguma instabilidade devido ao grande número de acessos.

## Atenciosamente,

CGRS – Coordenação Geral da Rede SUAS - www.mds.gov.br/assistenciasocial/redesuas